# Getting Started with the FunCube Dongle Pro+ on Ubuntu 12.04 LTS (precise)

### Step 1 – Making sure Ubuntu recognizes your FCD Pro+

Without installing any software just plug your FCD Pro+ into an available USB port. There should be no notifications or warnings of any kind.

Now go to Sound Settings (clicking on the volume control) and choose the Input tab, you should see FDC Pro+ detected like a device from which is possible to record.

| Saída Entrada Efeitos Sonoros Aplicaçõe | 25                                                    |
|-----------------------------------------|-------------------------------------------------------|
| Gravar sons a partir de                 | Definições para Entrada Analógica                     |
| Entrada de linha<br>Áudio Interno       | Volume de entrada: 👲                                  |
| Entrada Analógica                       | 100%                                                  |
| Foncase Dongle V2.0                     | Nível de entrada: 00000000000000000000000000000000000 |
|                                         | 3                                                     |

Now open a Console window (Ctrl-Alt-T) and type **arecord -l** You should see the FCD Pro+ listed.

| 🛞 🖨 💿 alexandre@moleiro-ct1gvn: ~                                                                                                    |                    |
|----------------------------------------------------------------------------------------------------|--------------------|
| <pre>     alexandre@moleiro-ct1gvn:~     alexandre@moleiro-ct1gvn:~     subdispositivos: 1/1     Subdispositivos: 1/1     Subd</pre> | 1 Analo<br>1 Analo |
| alexandre@moleiro-ct1gvn:~\$                                                                                                    |                    |

If all is OK proceed to Step 2.

### Step 2 – Installing and testing qthid 4.1

Point your browser to <u>http://sourceforge.net/projects/qthid/files/4.1/</u>. If you are running the 32bit version of Ubuntu download <u>qthid-4.1-linux-i386.tar.gz</u>. If you are running the 64bit flavour choose <u>qthid-4.1-linux-x86\_64.tar.gz</u>.

| Home / 4.1                    |            |          | 2                     |
|-------------------------------|------------|----------|-----------------------|
| Name *                        | Modified * | Size +   | Downloads /<br>Week ‡ |
| ↑ Parent folder               |            |          |                       |
| qthid-4.1-win32.zip           | 2012-11-27 | 5.3 MB   | 31 📐 🚺                |
| qthid-4.1-linux-i386.tar.gz   | 2012-11-27 | 166.3 kB | 11 🔽 🚺                |
| qthid-4.1-linux-x86_64.tar.gz | 2012-11-27 | 165.3 kB | 12 🛋 🚺                |
| qthid-4.1-source.zip          | 2012-11-26 | 354.3 kB | 4 🔔 🚺                 |
| qthid-4.1-source.tar.gz       | 2012-11-26 | 348.0 kB | 11 🔜 🚺                |
| qthid-4.1.dmg                 | 2012-11-26 | 8.5 MB   | 11 🔜 🚺                |
| README.txt                    | 2012-11-26 | 4.8 kB   | 0                     |
| Totals: 7 Items               |            | 14.9 MB  | 80                    |

If you are unsure which version you are running go to All Settings / Details.

| 😣 🖨 Detalhes                                                                 |                                                |                                                                                                    |
|------------------------------------------------------------------------------|------------------------------------------------|----------------------------------------------------------------------------------------------------|
| Todas as Definições Detalhe                                                  | s 👌                                            |                                                                                                    |
| <mark>Resumo</mark><br>Aplicações por Omissão<br>Media Removível<br>Gráficos | Nome do dispositivo<br>Moméria                 | Jbuntu 12.04 LTS                                                                                                    |
|                                                                              | Processador<br>Gráficos<br>Tipo de SO<br>Disco | 2,0 GB<br>Intel <sup>®</sup> Celeron(R) CPU E1200 @ 1.60GHz × 2<br>Desconhecido<br>32-bit<br>32,4 GB<br>Instalar Actualizações |

After downloading double-click on the .gz file. Drag and drop the contained folder into anywhere in your personal folders.

Now open a Console window (Ctrl-Alt-T) and change into the folder you just created with the **cd** command. (In my case I have put it inside the HAM folder.)

After changing the current directory type **sudo cp funcube-dongle.rules /etc/udev/rules.d/** This command is necessary for using qthid and access the FCD Pro+ as a regular user (not admin).

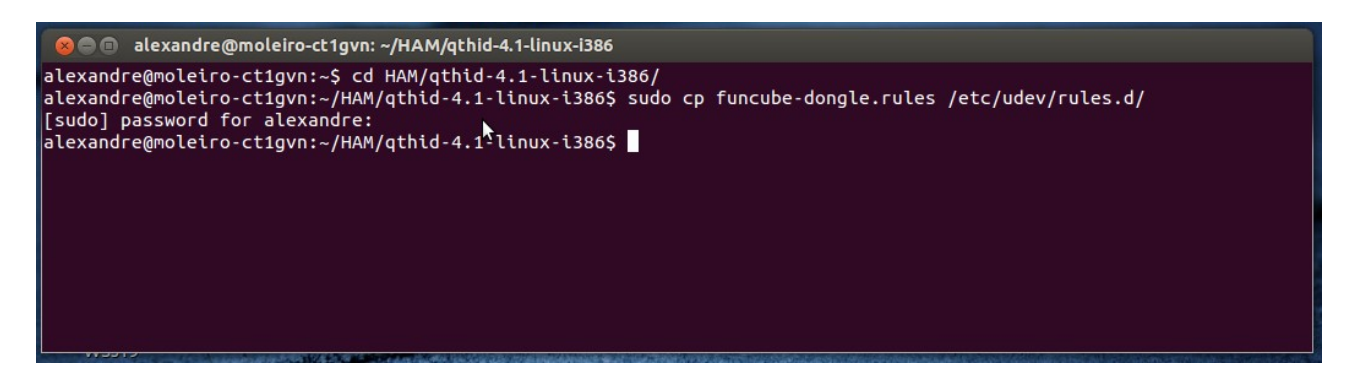

If you get a message saying that you are not on the sudoers list you should follow the instructions on this page: <u>http://www.pendrivelinux.com/how-to-add-a-user-to-the-sudoers-list/</u>

Now open a text editor (**gedit** for example) and insert the following text, making sure you change the folder in the Exec line to reflect your installation path:

[Desktop Entry] Name=qthid GenericName=athid 4.1 Comment=FCD Pro+ Controller Exec=/home/alexandre/HAM/gthid-4.1-linux-i386/gthid Icon=applications-debugging Terminal=false **Tvpe=Application** Categories=Network;HamRadio;

Save the file in your Desktop folder using the filename **qthid.desktop** 

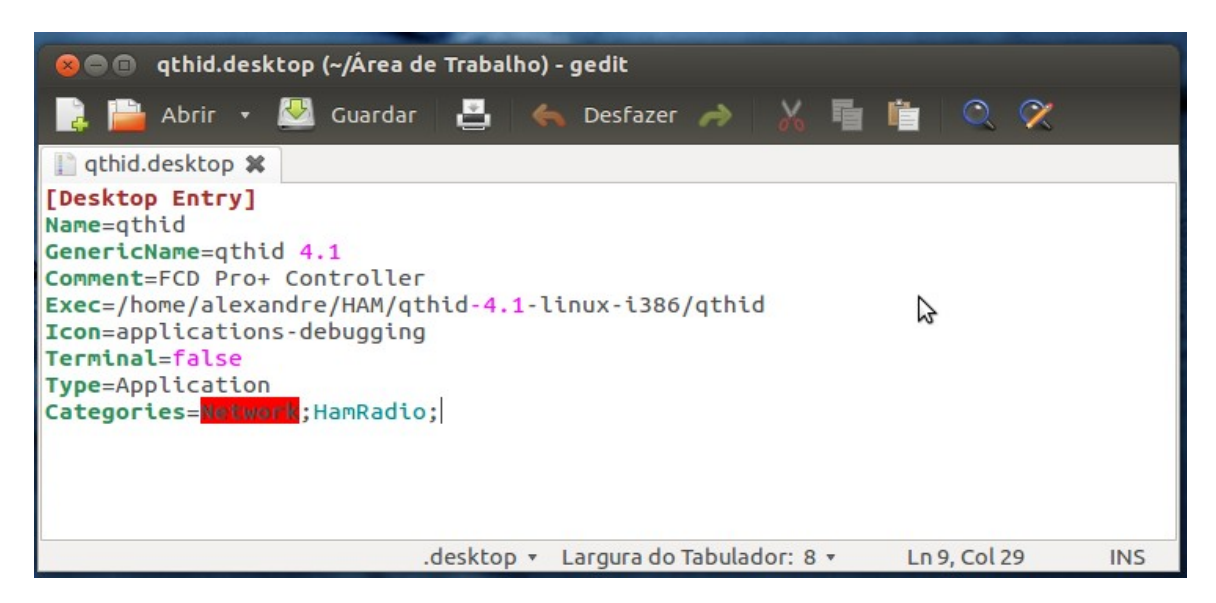

In the Console window change to your desktop folder with **cd** ~/**Desktop** and then type the command **sudo chmod** +**x qthid.desktop** 

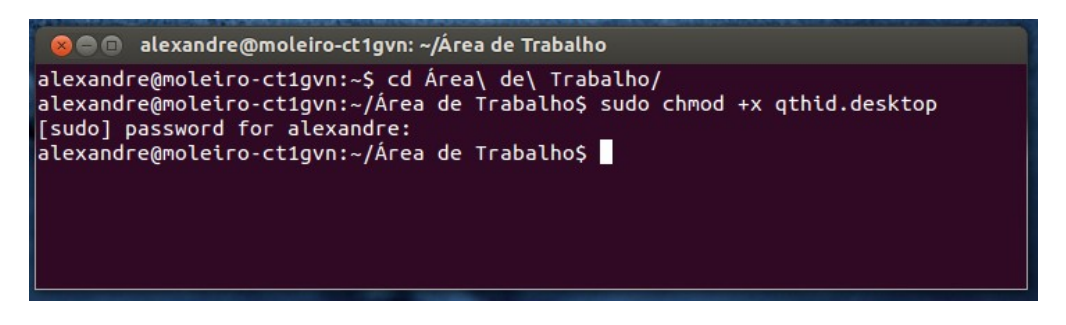

You have just created a desktop shortcut to qthid!

Now just double click on the shortcut you just created, it should open the qthid 4.1 user interface.

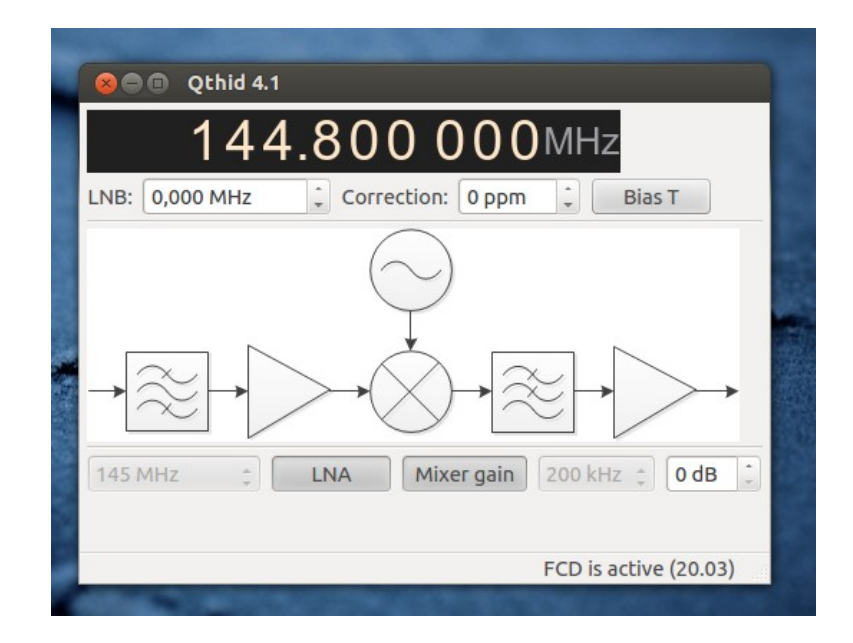

If the status bar reads "FCD is active" Congratulations, you have a working FCD Pro+ If the status bar reads "No FCD detected" try closing qthid 4.1, removing and inserting the FCD Pro+ and opening qthid 4.1 again. If that fails try repeating Step 2 from the beginning again.

#### Step 3 – Installing and configuring quisk

NOTE: this step only works in 32bit Ubuntu, for the 64bit version you need to recompile quisk or skip to the next Step

Go to <u>http://james.ahlstrom.name/quisk/</u> and download the <u>quisk-3.6.14.tar.gz</u> file. After downloading double-click on it and drag and drop the contained folder into anywhere in your home folder.

Open a Console window and change into the just created quisk folder using the **cd** command. Then type **python quisk.py** 

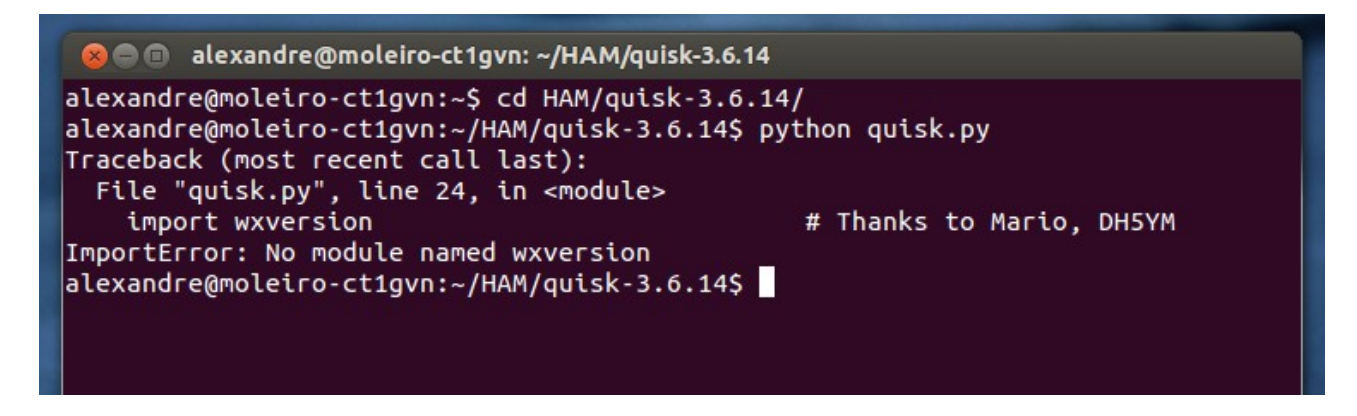

You will probably get an error message, like I did.

Before proceeding you need to open Ubuntu Software Center and install the following packages if they are not already installed on your system (just type the names on the search box and they should appear):

- python2.7
- python-wxgtk2.8
- ruby-fftw3

Go back to the Console window and try running quisk again.

|   | 😣 🖻 🗊 alexandre@moleiro-ct1gvn: ~/HAM/quisk-3.6.14                                  |
|---|-------------------------------------------------------------------------------------|
|   | alexandre@moleiro-ct1gvn:~/HAM/quisk-3.6.14\$ python quisk.py                       |
|   | ALSA lib pcm.c:2217:(snd_pcm_open_noupdate) Unknown PCM cards.pcm.rear              |
| I | ALSA lib pcm.c:2217:(snd_pcm_open_noupdate) Unknown PCM cards.pcm.center_lfe        |
| I | ALSA lib pcm.c:2217:(snd_pcm_open_noupdate) Unknown PCM cards.pcm.side              |
| l | ALSA lib audio/pcm_bluetooth.c:1614:(audioservice_expect)    BT_GET_CAPABILITIES fa |
| þ | iled : Erro de Entrada/Saída de dados(5)                                            |
|   | ALSA lib audio/pcm_bluetooth.c:1614:(audioservice_expect) BT_GET_CAPABILITIES fa    |
|   | iled : Erro de Entrada/Saída de dados(5)                                            |
|   | ALSA lib audio/pcm_bluetooth.c:1614:(audioservice_expect) BT_GET_CAPABILITIES fa    |
|   | iled : Erro de Entrada/Saída de dados(5)                                            |
|   | ALSA lib audio/pcm_bluetooth.c:1614:(audioservice_expect) BT_GET_CAPABILITIES fa    |
|   | iled : Erro de Entrada/Saída de dados(5)                                            |
|   | ALSA lib pcm_dmix.c:957:(snd_pcm_dmix_open) The dmix plugin supports only playba    |
|   | ck stream                                                                           |
|   | Cannot connect to server socket err = Ficheiro ou directoria inexistente            |
|   | Cannot connect to server socket                                                     |
|   | jack server is not running or cannot be started                                     |
|   |                                                                                     |

After a few seconds you should get some errors on the console but also a nice graphical window with quisk running.

|     | 412        | d . Fee      | a da Fat  | randa (Cai     | 4- 4- 4       | -4(-)                                                                                                    |                           |                        |                |                 |        |                  |                |         |        |
|-----|------------|--------------|-----------|----------------|---------------|----------------------------------------------------------------------------------------------------|---------------------------|------------------------|----------------|-----------------|--------|------------------|----------------|---------|--------|
| 8   | 🔵 🗊 🔍 QU   | ISK versio   | n 3.6.14  |                |               |                                                                                                    |                           |                        |                |                 |        |                  |                |         |        |
|     |            |              |           |                |               |                                                                                                    | _                         |                        |                |                 |        |                  |                | N,      |        |
|     |            |              |           |                |               |                                                                                                    |                           |                        |                |                 |        |                  |                |         |        |
| -1  | LO <u></u> |              |           |                |               |                                                                                                    |                           |                        |                |                 |        |                  |                |         |        |
| -2  | 20         |              |           |                |               |                                                                                                    |                           |                        |                |                 |        |                  |                |         |        |
| -3  | 30-        |              |           |                |               |                                                                                                    |                           |                        |                |                 |        |                  |                |         |        |
| -4  | 10-        |              |           |                |               |                                                                                                    |                           |                        |                |                 |        |                  |                |         |        |
| -5  | 50         |              |           |                |               |                                                                                                    |                           |                        |                |                 |        |                  |                |         |        |
| -6  | 50         |              |           |                |               |                                                                                                    |                           |                        |                |                 |        |                  |                |         |        |
| -7  | 70         |              |           |                |               |                                                                                                    |                           |                        |                |                 |        |                  |                |         |        |
|     | 20         |              |           |                |               |                                                                                                    |                           |                        |                |                 |        |                  |                |         |        |
| -0  | 0          |              |           | 11             |               |                                                                                                    |                           | n.h.                   |                |                 | 11     |                  |                |         |        |
| -9  | 0          |              | <u> </u>  |                |               | 1                                                                                                    |                           | 1999 M 10              |                | 1               |        | 1                | .0             |         |        |
| -10 |            | LOW AL       | Maria     | - in the All   |               |                                                                                                    | a man                     | M <sup>4</sup> Waddala | white a second | L.A.A.          |        | A as in all      | 6 and handle   |         | 6      |
| -11 | IO WWW     | the when the | A BARANIA | Anthe Marthale | All And March | A hite a hite of the state of the state of the state of the state of the state of the state of the state of the | wild wild with the second |                        | an she had dh  | i Yan beriken a | MW/MM  | A MARAN CAL      | Children and a | Marth W | MMMU . |
| -12 | 20         |              |           |                |               |                                                                                                    |                           |                        |                |                 |        |                  |                |         | 1 11   |
|     |            | 20           |           | 15             | 10            |                                                                                                    |                           |                        | 5              |                 | 10     | 15               |                | 20      |        |
|     |            | -20          | -1        | 15             | -10           | -0                                                                                                    | •                         | 0                      | 5              |                 | 10     | 15               |                | 20      |        |
|     |            |              |           |                |               |                                                                                                    |                           |                        |                |                 |        |                  |                |         |        |
| Vol |            |              |           |                | _             |                                                                                                    |                           |                        |                |                 | ~      |                  | _              | ٧s      | V7 70  |
|     |            | 0 Hz         |           |                | ← →           | 1 🕅                                                                                                    | M⊃ M×                     | <b>★</b> ↑ <b>★</b> ↓  | RIT 0          |                 | •      | S2               | -78.57 dB      | 13      | 12 20  |
|     | _          |              |           |                |               |                                                                                                    |                           |                        |                |                 |        |                  |                |         |        |
|     | Aud 160    | 80 60        | 40 30     | 20 17          | 15 12         | 10 Tim                                                                                                    |                           | CWL                    | LSB            | AM              | FM     | DGT-U            |                |         |        |
|     | Muto       | ACC          | ND        | Notch          | DfCoin        | Apt 1                                                                                                    | Tort 1                    | 2000                   | 2200           | 2500            | 2000   | 2000             | 1000           |         |        |
|     | Mule       | AGC          | IND       | NOLCH          | Ribain        | Ant I                                                                                                    | lest I                    | 2000                   | 2200           | 2500            | 2000   | 5000             | 1000           |         |        |
|     | Spot       | Split        | FDX       | PTT VOX        |               | File 🔿                                                                                                    |                           | Graph                  | WFall          | Scope           | Config | <b>RX</b> Filter | Help           |         |        |
|     |            |              |           |                |               |                                                                                                    |                           |                        |                |                 |        |                  |                |         |        |

Also you should be hearing some audio from your regular sound card, make sure you can adjust that audio level with the **Vol** control on the left side of quisk.

Now click the **Config** button on quisk, and the choose the **Sound** tab.

| 80                                                                                                    | )      | UISK vers | ion 3.6.14 | tenda /Caída | do dodoc/r  |        |                       |       |       |        |           |           |       |    |
|----------------------------------------------------------------------------------------------------|--------|-----------|------------|--------------|-------------|--------|-----------------------|-------|-------|--------|-----------|-----------|-------|----|
| Sta                                                                                                    | tus    | Config    | Sound      | Favorites    | Tx Audio    |        |                       |       |       |        |           |           |       |    |
| Available devices for capture:<br>HDA Intel ALC662 rev1 Analog (hw:0,0)<br>HDA Intel ALC662 rev1 Analog (hw:0,2)<br>FUNcube Dongle V2.0 USB Audio (hw:1,0)<br>Available devices for playback:<br>HDA Intel ALC662 rev1 Analog (hw:0,0)<br>HDA Intel ALC662 rev1 Digital (hw:0,1) |        |           |            |              |             |        |                       |       |       |        |           |           |       |    |
| Vol                                                                                                    |        | 0 Hz      | Z          | <b>_</b>     | → Ø         | ×⊚ c   | <b>★</b> ↑ <b>★</b> ↓ | RIT 0 |       |        | S2        | -78.64 dB | Ys Yz | Zo |
|                                                                                                    | Aud 16 | 50 80 60  | 40 30      | 20 17 15     | i 12 10 Ti  | m      | CWL                   | LSB   | AM    | FM     | DGT-U     |           |       |    |
|                                                                                                    | Mute   | AGC       | NB         | Notch R      | fGain Ant 1 | Test 1 | 2000                  | 2200  | 2500  | 2800   | 3000      | 1000      |       |    |
|                                                                                                    | Spot   | Split     | FDX        | PTT VOX •    | File 💿      |        | Graph                 | WFall | Scope | Config | RX Filter | Help      |       |    |

Write down the hw code you see for the FCD Pro+, in my case hw:1,0

Now close quisk window, you should get the prompt back in the Console window.

Using a text editor (**gedit** for example) open the file **quisk\_conf\_model.py** that is located on the folder where you installed quisk.

Change the values so they look like these:

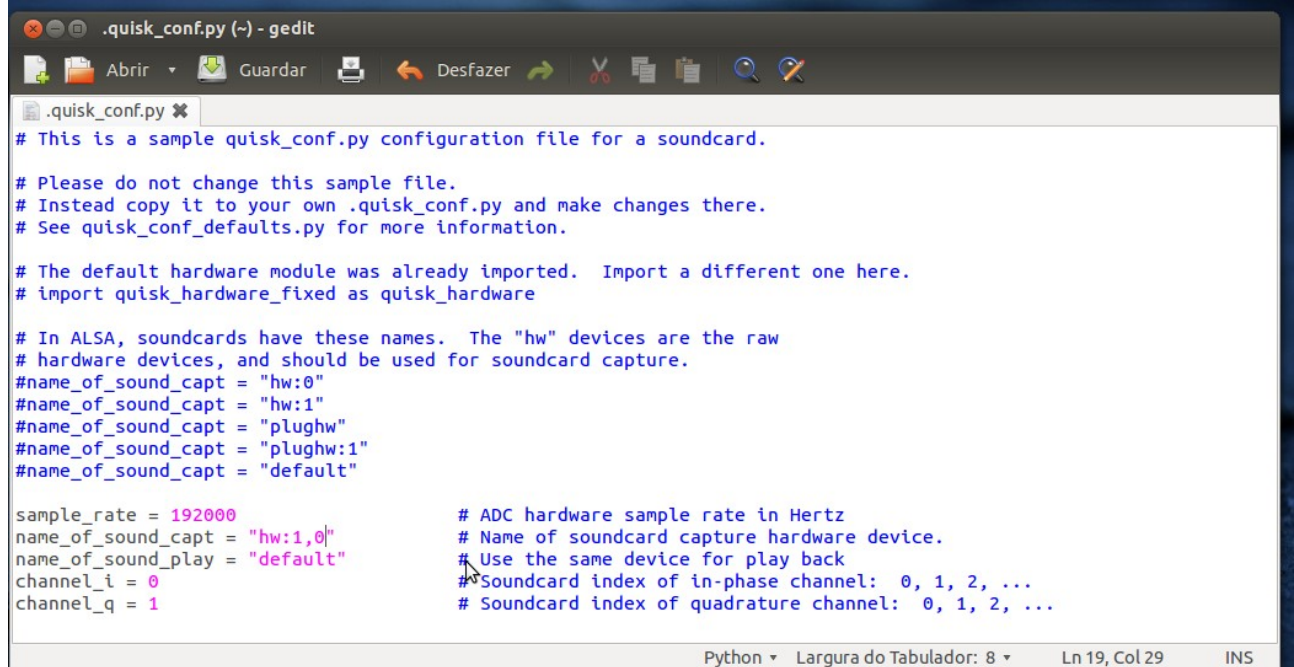

Replace the "hw:1,0" with whatever code you wrote down earlier.

Don't save over the original file, use <u>SAVE AS</u> and save the file <u>in your home folder</u> with the name: .quisk\_conf.py

Only if you save it in your home folder using exactly this filename will the configuration become active.

You can close the text editor.

Now go back to the Console window and start quisk again by typing **python quisk.py** After a few seconds quisk should start and you should be hearing some noise, this time from the FCD Pro+ !

Next we need to create a script to launch quisk without having to type **python quisk.py** everytime we need to launch the program.

Using the text editor enter the following commands making sure you replace the folder to reflect your own installation.

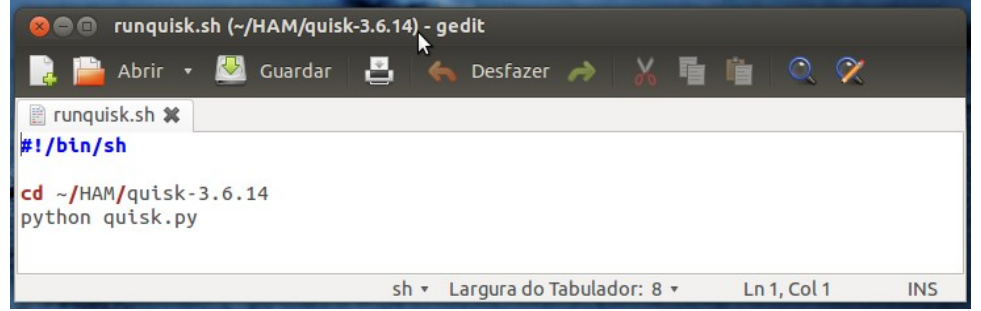

Then save the file as runquisk.sh on the folder where you installed it.

Open a Console window and change into your quisk folder using the command **cd** Then issue the following command **sudo chmod +x runquisk.sh** 

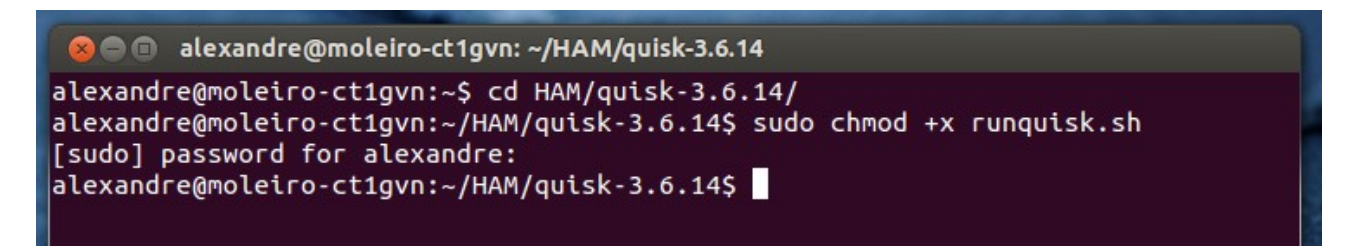

This will make the runquisk.sh file executable.

Next we need a desktop shortcut, so open the text editor and type (make sure you change the Exec line to reflect your instalation path):

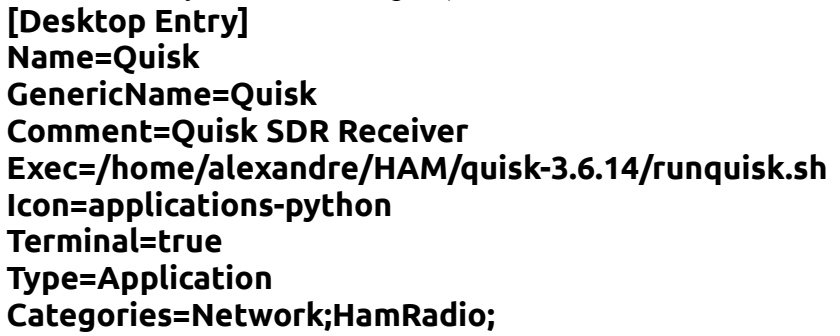

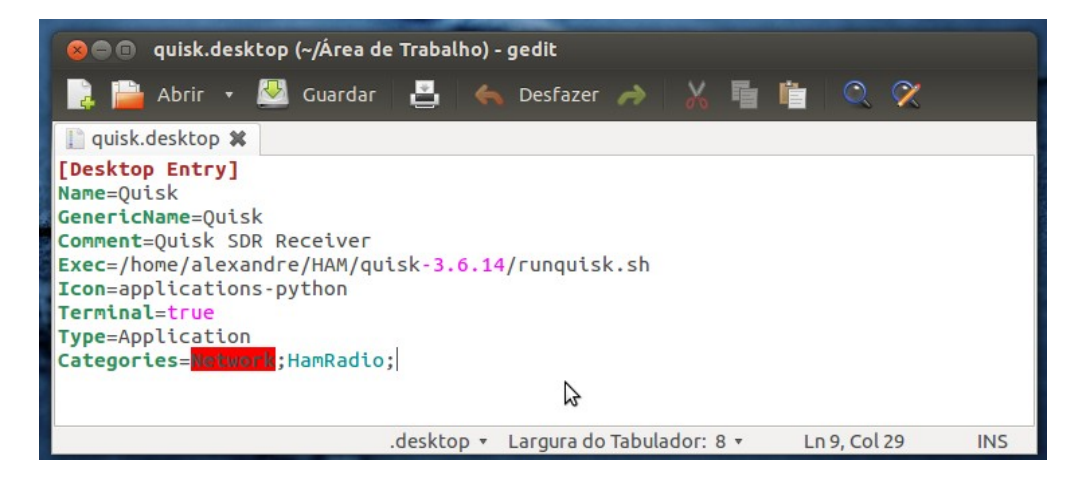

Note: you can change **Terminal=true** to **Terminal=false** if you don't want a console window to open with quisk

Save the file in your Desktop folder under the name **quisk.desktop** 

Back in the console, change to your Desktop folder and issue the command: **sudo chmod +x quisk.desktop** 

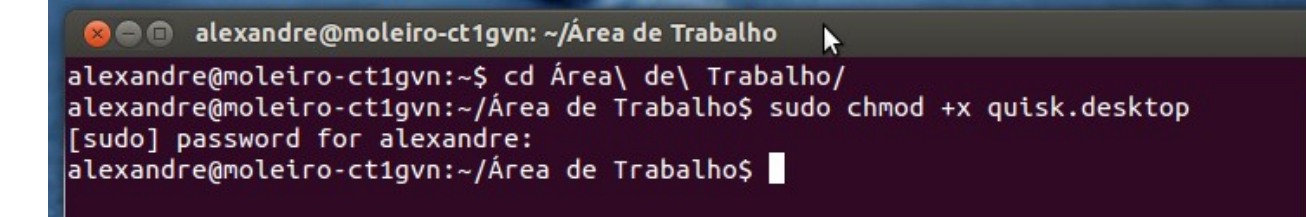

You should now have a desktop icon for quisk.

Now launch qthid and then quisk. You can now control the center frequency with qthid and use quisk to demodulate signals from the passband.

Note that quisk doesn't directly control de center frequency, so even if you click the buttons to change band the center frequency will be allways the one set by qthid.

In the example below I was listening to 14.185 MHz USB, the center frequency of 14.175MHz is set in qthid plus 10kHz set in quisk.

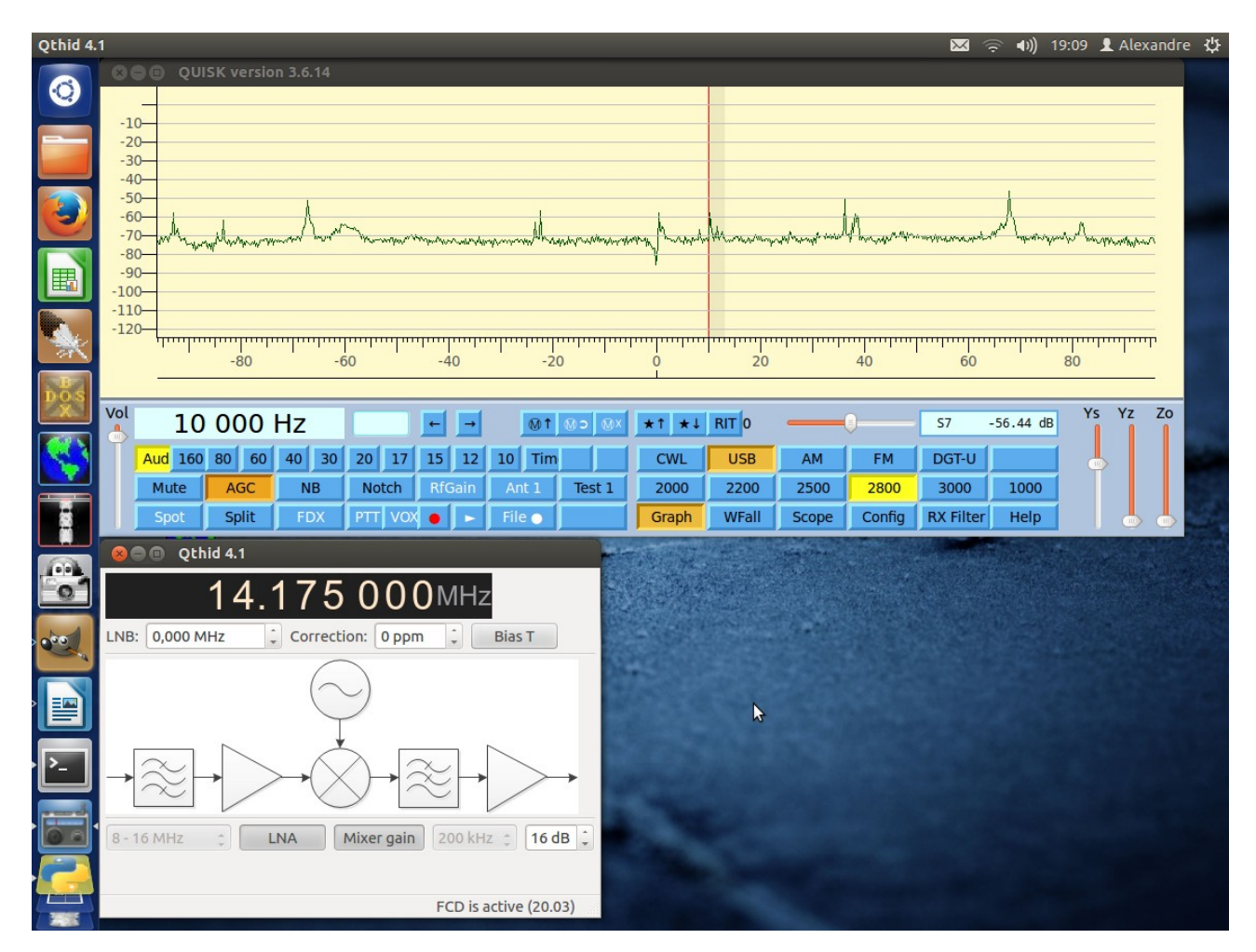

This completes the basic configuration of quisk.

#### Step 4 – Installing and configuring gqrx

First you need to add the Personal Package Archive of **gqrx** so that Ubuntu can find the required files. You need to open a Console window and type **sudo add-apt-repository ppa:gqrx/releases** 

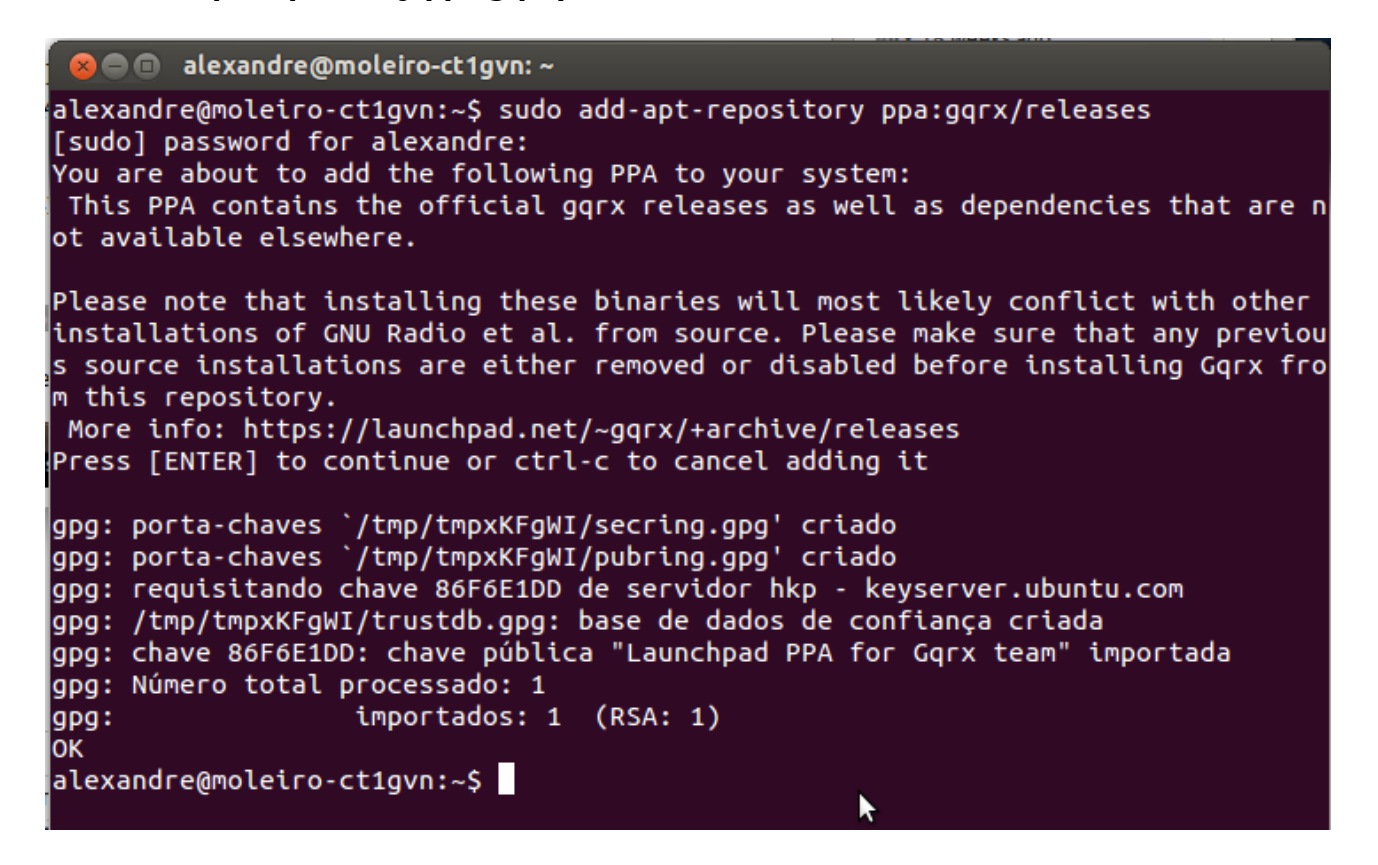

Again, on the Console, you need to issue the command **sudo apt-get update** This will update the list of available packages, it may take some time, wait till it finishes.

Now go to Ubuntu Software Center and search for and install the **gqrx** package.

After it finishes installing open a Console window and type **gqrx** You should get a configuration window, use the following values:

| 😣 🗊 Configur  | re I/O devices |            |  |  |  |
|---------------|----------------|------------|--|--|--|
| I/Q input     |                |            |  |  |  |
| Device        | FUNcube Dongle | V2. ‡      |  |  |  |
| Device string | fcd=0          |            |  |  |  |
| Sample rate   | 192000         |            |  |  |  |
| LNB LO        | 0,000000 MHz   | + -        |  |  |  |
| Audio output  |                |            |  |  |  |
| Device        | Default        | *          |  |  |  |
| Sample rate   | 48 kHz         | *          |  |  |  |
|               | Cancel         | <u>o</u> k |  |  |  |

After you press ok you get the gqrx main window.

| <ul> <li>⊗ ■ ■ Gqrx 2.2 - fcd=0</li> <li></li></ul>                                                                                                    |                                                                                                    |
|----------------------------------------------------------------------------------------------------|----------------------------------------------------------------------------------------------------|
| 7.126000MHz                                                                                                    | Receiver Options                                                                                                    |
| -2<br>25<br>WHAS<br>WARS<br>WARS | Hardware freq: 7.106000 MHz<br>Filter Normal $\ddagger$ $\swarrow$<br>Mode LSB $\ddagger$ $\bigstar$<br>AGC Slow $\uparrow$ |
| 7.026 7.042 7.058 7.074 7.090 7.106 7.122 7.138 7.154 7.170 7.186                                                                                                    | NB1 NB2 X                                                                                                    |
|                                                                                                    | Input controls Receiver Options                                                                                             |
|                                                                                                    | FFT size 4096 ‡<br>Rate 15 fps ‡                                                                                            |
|                                                                                                    | Averaging<br>Pandapter<br>Zoom R C D WF                                                                                     |
|                                                                                                    | Color Green F<br>FFT Settings Audio                                                                                         |

Last step is to create a desktop shortcut to gqrx.

Using the file manager navigate to the folder **/usr/bin** and find gqrx Then, drag and drop while holding Ctrl and Shift the gqrx icon to your desktop.

With gqrx you can directly control the center frequency of the FCD Pro+, so you don't need to use qthid.

You should also try some of the settings in the Input controls section, selecting DC Cancel helps reduce the spike at the center frequency.

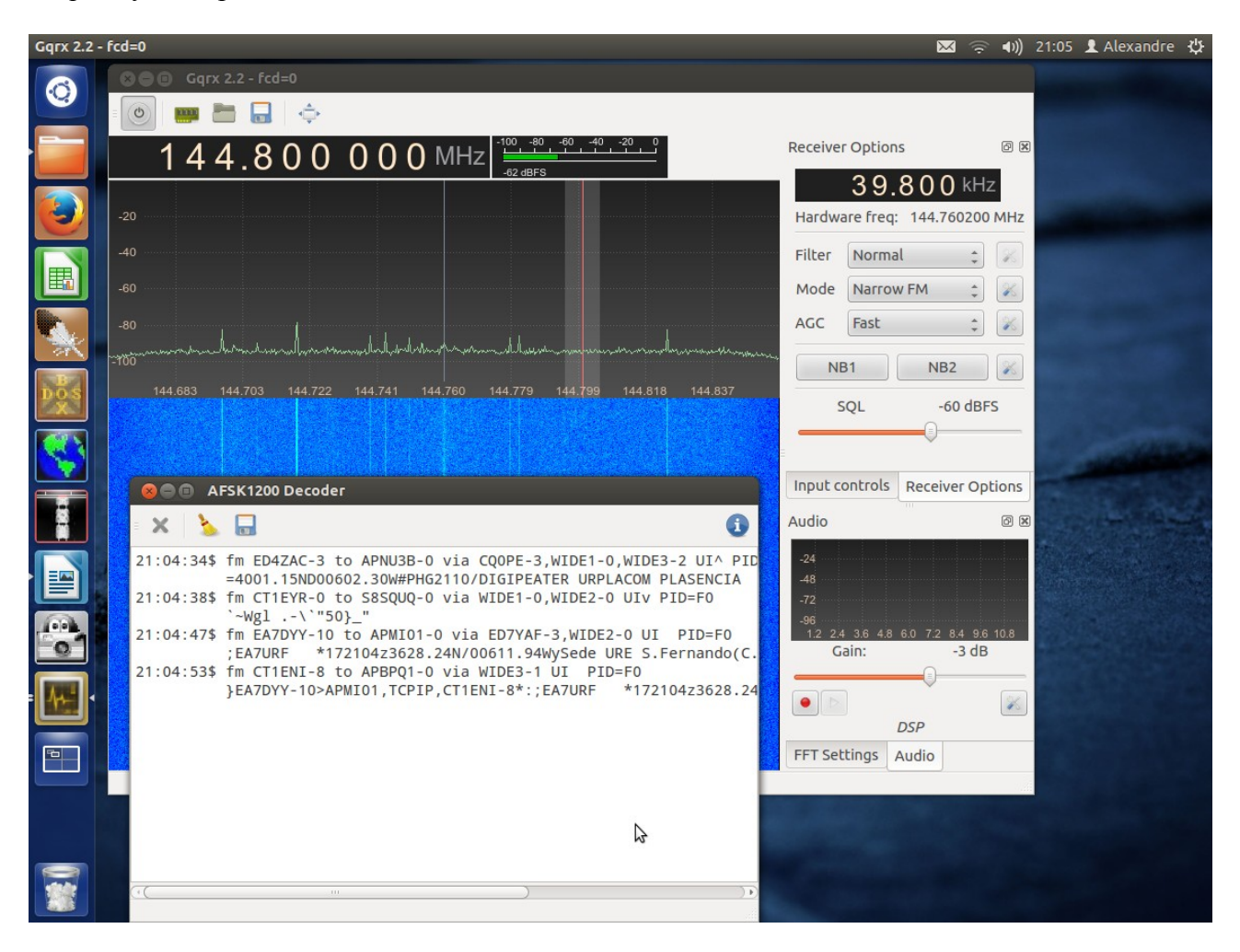

Also, with gqrx you can directly decode Packet radio signals at 1200 bps, just tune into an APRS frequency and open the AFSK1200 decoder from the Data menu.

### Step 5 – Receiving digital modes by feeding decoded audio to applications

If you completed Steps 2, 3 and 4 you now have two fully functional receivers with AM, FM and SSB capabilities.

For receiving digital modes you need dedicated programs.

You also need to feed the audio output of quisk or gqrx into a digital mode dedicated program.

You will need the pavucontrol program, so first go to Ubuntu Software Center and install it.

Then, open a Console window and type: **pactl list sinks** Look for something like **alsa\_output.pci-0000\_00\_1b.0.analog-stereo** in the output of the command and write it down.

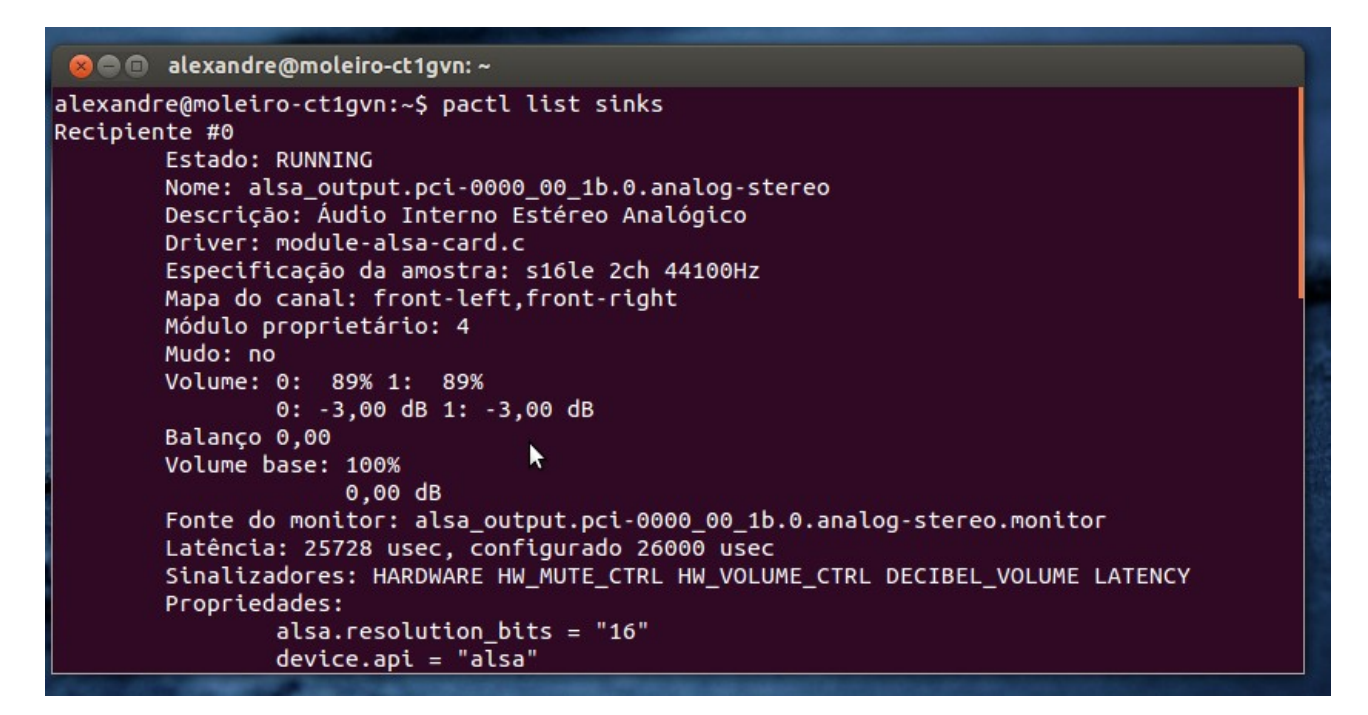

Now issue the command (all in one line): pactl load-module module-remap-sink sink\_name=secondary master=alsa\_output.pci-0000\_00\_1b.0.analog-stereo

Making sure you replace the code after master= with the one you've wrote down.

The command should output some number, thats OK.

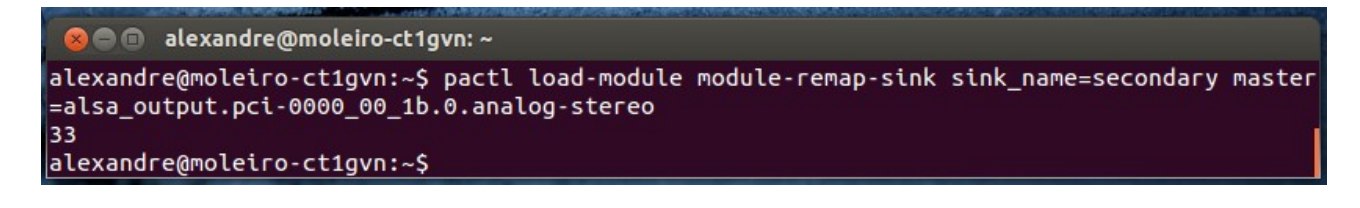

Start quisk or gqrx and tune into a digital mode frequency using the appropriate mode (usually USB for HF digital modes e.g.).

Now open **pavucontrol** (just type pavucontrol in the launcher) and select the Playback tab. Find the application that is playing audio (quisk or gqrx) and change from normal audio to Remapped audio.

|                 |                         | <br>J - 1                   |                     |
|-----------------|-------------------------|-----------------------------|---------------------|
| 🔾 Sons do Sis   | tema                    |                             | <b>a</b> [          |
| Mono            |                         | 0                           | 98% (-0,41dB)       |
|                 | Silêncio                | 100% (0dB)                  |                     |
| 🛒 GQRX : Aud    | io output <i>ligado</i> | Remapped Áudio Interno Esté | reo Analógico 🏼 🕯 🔒 |
| Frontal Esque   | da                      | 0                           | 100% (0,00dB)       |
| Frontal Direita |                         |                             | 100% (0.00dB)       |
| froncat Direite | Silêncio                | 100% (0dB)                  |                     |
|                 |                         |                             |                     |

Then open the application for digital modes and start decoding. In this example I will use **fldigi.** 

NOTE: Installation and configuration of a digital mode decoding program is not covered in this document

In **pavucontrol** now click on the Record tab. You should see the digital modes program recording audio. Change to Monitor of Remapped Audio.

| eprodução A Grava | r Dispositivos de Saída | Disposi    | tivos de Entrada | Configuração             |             |         |  |
|-------------------|-------------------------|------------|------------------|--------------------------|-------------|---------|--|
| Fldigi: capture   | (9304) de               | Mo         | nitor of Remappe | ed Áudio Interno Estéreo | o Analógico | 4- 🙆    |  |
| Mono              | 1                       |            |                  | Q                        | 100% (0     | ),00dB) |  |
| e                 | Silêncio                | 100% (0dB) |                  |                          |             |         |  |
|                   |                         |            | Annelisekinen    |                          |             |         |  |
|                   | AP AP                   | resentar   | Applications     |                          |             |         |  |

If all went well you digital modes decoding program should be now be "hearing" the output of quisk or gqrs.

# Example with fldigi

| Fldigi         | 🖂 🔶 🗐 22:20 🗜 Alexandre                                                                                                    | ψ |
|----------------|----------------------------------------------------------------------------------------------------|---|
|                | Se Site Contraction State State Stat |   |
|                | Eile         Op Mode         Configure         Year         If         Spot         If         NUD         If         TUNE         If         NUD         If         NUD <t< td=""><td></td></t<>                                                                                                    |   |
|                | Hamilib FT-847 📴 🖸 og So Freq On Off Call Name In Out Notes                                                                                                    |   |
|                |                                                                                                    |   |
|                | The second second secon | _ |
|                | GHQBMRHX WX KTXZHLYD WYR                                                                                                    |   |
|                | BM4HX W4HX KXIFDHPGIVILE FSIFU PSE K                                                                                                    |   |
|                | Le soeen af                                                                                                    |   |
|                |                                                                                                    |   |
|                |                                                                                                    |   |
|                | 1.91 pleasure to chat with you to day, Juan                                                                                                    |   |
|                | all the best from Denmark                                                                                                    |   |
| DOS            | 1.51 toparti 500                                                                                                    | H |
|                | 1.51 teport. 599 [1]                                                                                                    |   |
|                |                                                                                                    |   |
|                | 1.06 de FCTFZF 1TF                                                                                                    |   |
|                | 0.92 SU RAe .cq dx                                                                                                    |   |
|                | 0.80 thanks for QS                                                                                                    |   |
|                |                                                                                                    |   |
|                |                                                                                                    |   |
|                |                                                                                                    |   |
| 61             |                                                                                                    |   |
|                | 0.20                                                                                                    |   |
| > <u>&gt;_</u> | 3.0 1 5 Clear                                                                                                    | - |
|                |                                                                                                    | 2 |
| 000            | CQ H ] Resp J ] Resp 2 H Fim H Resp CQ H Resp I Resp 2 H Fim H T Tx H BTU I 73 H                                                                                                    | 1 |
|                |                                                                                                    |   |
|                |                                                                                                    |   |
|                |                                                                                                    |   |
| F              |                                                                                                    |   |
|                | WF 4 -17   4 47   X1 4       NORM 44 802     OSY Store LL RV T/R<br>DBCK21                                                                                                    | 6 |
| 100            |                                                                                                    |   |

# Example with wsjt-x

| wsjtx                                         |                                                                                                    |                                                                 |                                                                |                |      | 🖂 🤶 🖜)                      | 22:22 👤 Alexandre 🔒 |
|-----------------------------------------------|----------------------------------------------------------------------------------------------------|-----------------------------------------------------------------|----------------------------------------------------------------|----------------|------|-----------------------------|---------------------|
|                                               | ide Graph                                                                                                    |                                                                 |                                                                |                |      |                             |                     |
| 22:22                                         | ) 400 600 80<br>                                                                                                |                                                                 |                                                                |                |      |                             |                     |
|                                               |                                                                                                    |                                                                 |                                                                |                |      |                             |                     |
|                                               |                                                                                                    | Morrow June                                                     |                                                                | Julian Magazan |      |                             |                     |
|                                               |                                                                                                    |                                                                 |                                                                |                |      |                             |                     |
| <b>D</b> OS                                   | Bins/Pixel 4                                                                                                    | N Avg 7 📜 Gain 0 📫                                              | Zero 0 🗘 Slope 0,0                                             | JT65 2500 JT9  | CL   | ımulative 🤤                 |                     |
| -60                                           |                                                                                                    | v X-TLSW 🗐 🥘 😣                                                  | 1.1, r3496 by K1JT                                             |                |      |                             |                     |
| = <u>\$</u> • 1                               | mmullishthe lish to Wolland                                                                                     | UTC dB DT Freq                                                  | Band Activity<br>Message                                       | UTC dB         | DT F | Rx Frequency<br>req Message |                     |
| 6.98<br>• • • • • • • • • • • • • • • • • • • | 0 7.008 7.027 7.046                                                                                             | <b>2222 -4 0.5 988</b><br>2222 -8 1.3 1228<br>2222 -13 0.8 1744 | <pre># CQ LA5TFA JP99 # DL1IP F1NQ −17 # UR3LC OE3BUB 73</pre> |                |      |                             |                     |
|                                               |                                                                                                    |                                                                 | Monitor                                                        | Erase          |      | able Tx Halt                | :Tx <u>T</u> une    |
|                                               |                                                                                                    | 40 m 🔻 🛑                                                        | 7.076 000                                                      | Tx even        | 2    | Calling CQ                  | Answering CQ        |
|                                               |                                                                                                    |                                                                 |                                                                | Tx 1467 Hz     |      | CQ                          | Grid                |
| > or o                                        |                                                                                                    | - 50                                                            |                                                                | Rx 1467 Hz     |      | dB                          | R+dB                |
|                                               |                                                                                                    | - 30                                                            | okup Add                                                       | Tx=Rx Rx=Tx    |      | RRR                         | 73                  |
|                                               |                                                                                                    | - 10                                                            | 013 Dec 17                                                     | S Lock Tx=Rx   |      |                             | Gen msg             |
|                                               |                                                                                                    | 33 dB                                                           | 22:22:53                                                       | Report -15     | L    |                             | O Free msg          |
|                                               | nanganan kana ang kanangan kanangan kanangan kanangan kanangan kanangan kanangan kanangan kanangan kanangan kan | Receiving                                                       | JT65                                                           |                |      |                             |                     |

Happy SDRing!

73 de Alex - CT1GVN